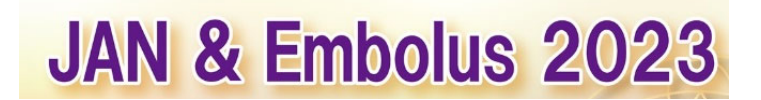

第42回日本脳神経超音波学会総会 第26回日本栓子検出と治療学会

## <参加登録方法のご案内>

#### 参加登録の流れ

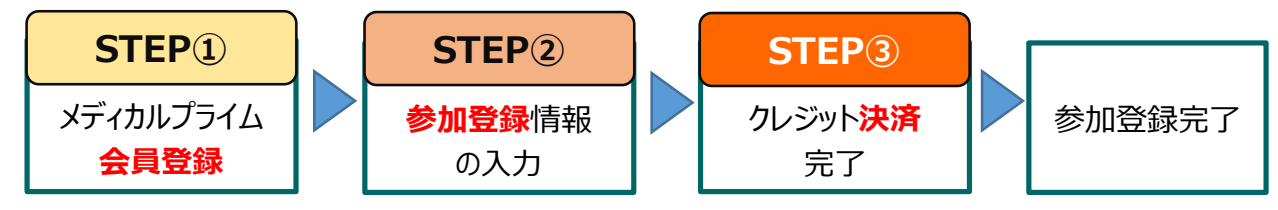

**STEP**<sup>①</sup>

WEB開催プラットフォーム「メディカルプライム」への会員登録を行ってください。

・会員登録には5分程度かかります。

・既に他の学会でメディカルプライムを利用されたことがある方は、ログインしてお進みください。

### STEP<sup>2</sup>

第42回日本脳神経超音波学会総会/第26回日本栓子検出と治療学会への 参加登録を行ってください。

<参加登録時に入力が必要な情報(必要に応じてお手元にご準備ください)>

- ・日本脳神経超音波学会 会員番号 (会員の方のみ)
- ・日本栓子検出と治療学会 会員番号 (会員の方のみ)
- ・日本脳神経超音波学会 認定番号 (参加単位 取得希望者のみ)
- ・日本脳神経外科学会 専門医番号(参加単位 取得希望者のみ)
- ・日本神経学会 会員番号(参加単位 取得希望者のみ)
- ·医学部生·初期研修医 身分証

### STEP3

クレジットカードでの決済を完了いただくと、参加登録は完了です。

・登録後はマイページから参加証や領収証がダウンロードできます。

・学会当日は参加証を印刷いただき、総合受付までお越しください。

参加登録方法のご案内

本学会については、WEB開催プラットフォームとして「メディカルプライム」 を使用して開催いたします。

「メディカルプライム」へ会員登録後に参加登録・視聴が可能となります。

## 1. 下記URLへアクセスしてください

https://medicalprime.jp/event/jan-embolus2023/

- 赤いステータスバーの「事前参加登録」をクリックしてください 2.

※既にメディカルプライムへの会員登録が済んでいる方は、 「6.」の項目より参加登録へお進みください

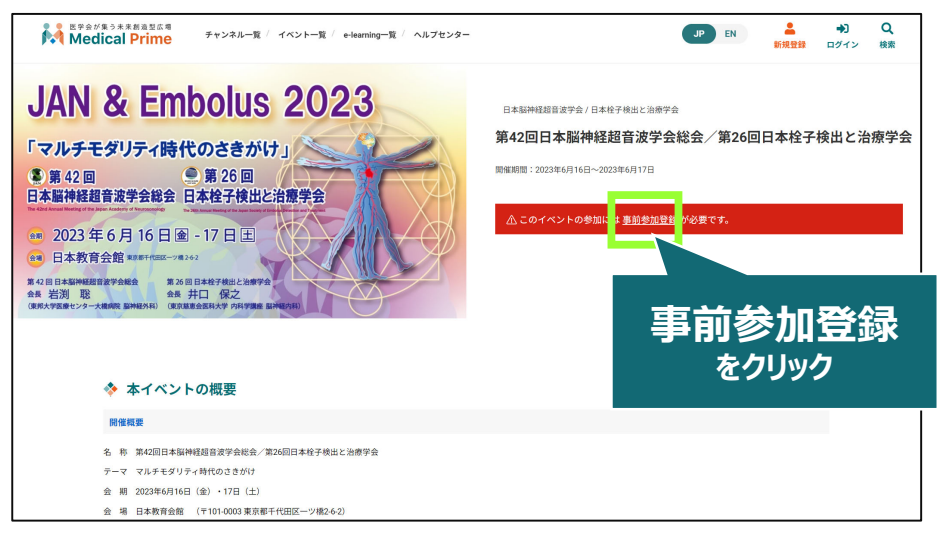

3. ログイン、アカウント作成とお進みください

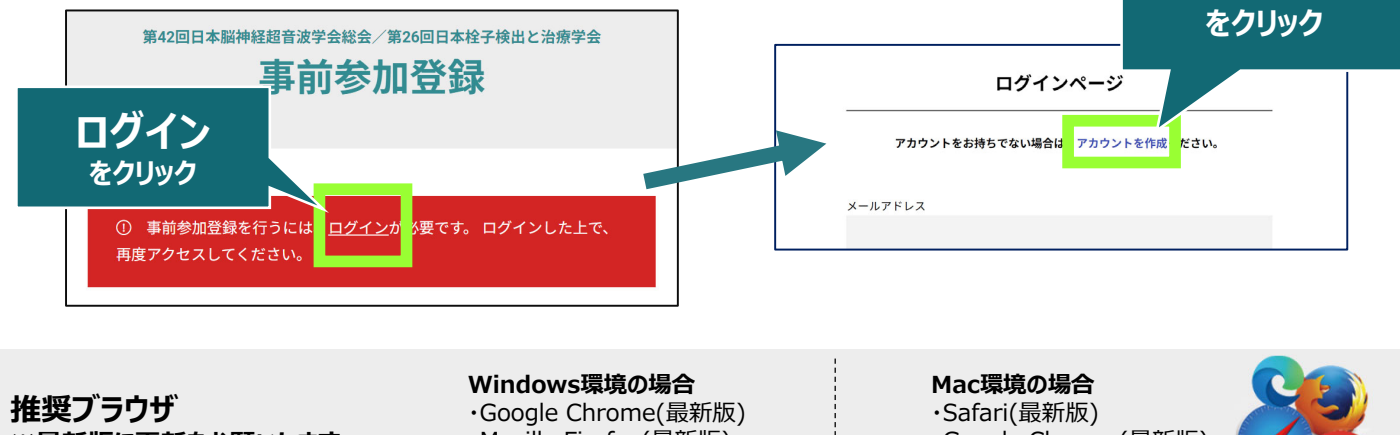

※最新版に更新をお願いします

・Mozilla Firefox(最新版) ・Microsoft Edge(最新版)

·Google Chrome(最新版) ・Mozilla Firefox(最新版)

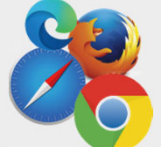

アカウント作成

## 4. メディカルプライム用の会員情報を入力・完了してください

※登録後にマイページから変更いただくことも可能です

| * ユーザー名 (半角英数学、8文) | FR(E) | * 医療従事者・医療関係者・医療関係学生ですか?                                                                   |
|--------------------|-------|--------------------------------------------------------------------------------------------|
|                    |       | 医療従事者,医療関係者,医療関係学生                                                                         |
|                    |       | ○ 医療従事者・医療関係者・医療関係学生 以外                                                                    |
| * メールアドレス          |       | * 1916                                                                                     |
|                    |       | -                                                                                          |
| * メールアドレス (再入力)    |       | 勤務先                                                                                        |
|                    |       | * 助務先種別                                                                                    |
|                    |       | ○ 病院・クリニックなど ○ 保険薬品 ○ ドラッグストア                                                              |
|                    |       | ○ 大学等学術機関 ○ その他                                                                            |
|                    |       | * 勤務先名                                                                                     |
| * パスワード(再入力)       |       |                                                                                            |
|                    |       | * 所属部署                                                                                     |
| * 氏名               |       |                                                                                            |
| <del>2</del> 4     | 名     | <ul> <li>利用規約への同意</li> </ul>                                                               |
| Autor I.           |       | 本サービスの利用にあたって、利用規約に同意いただく必要がございます。<br>「 <u>Medical Prime利用規約</u> 」をお読みになり、「利用規約に同意する」にチェック |
| * 氏名 (カナ)          |       | してください。                                                                                    |
| 14 A               | 11    | C ADMINISTIC POINT > Q                                                                     |

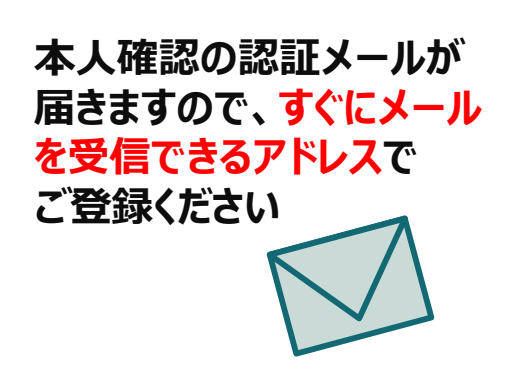

## 5. メディカルプライム「service@medicalprime.jp」より 認証確認のメールが届きますので、URLをクリックしてください

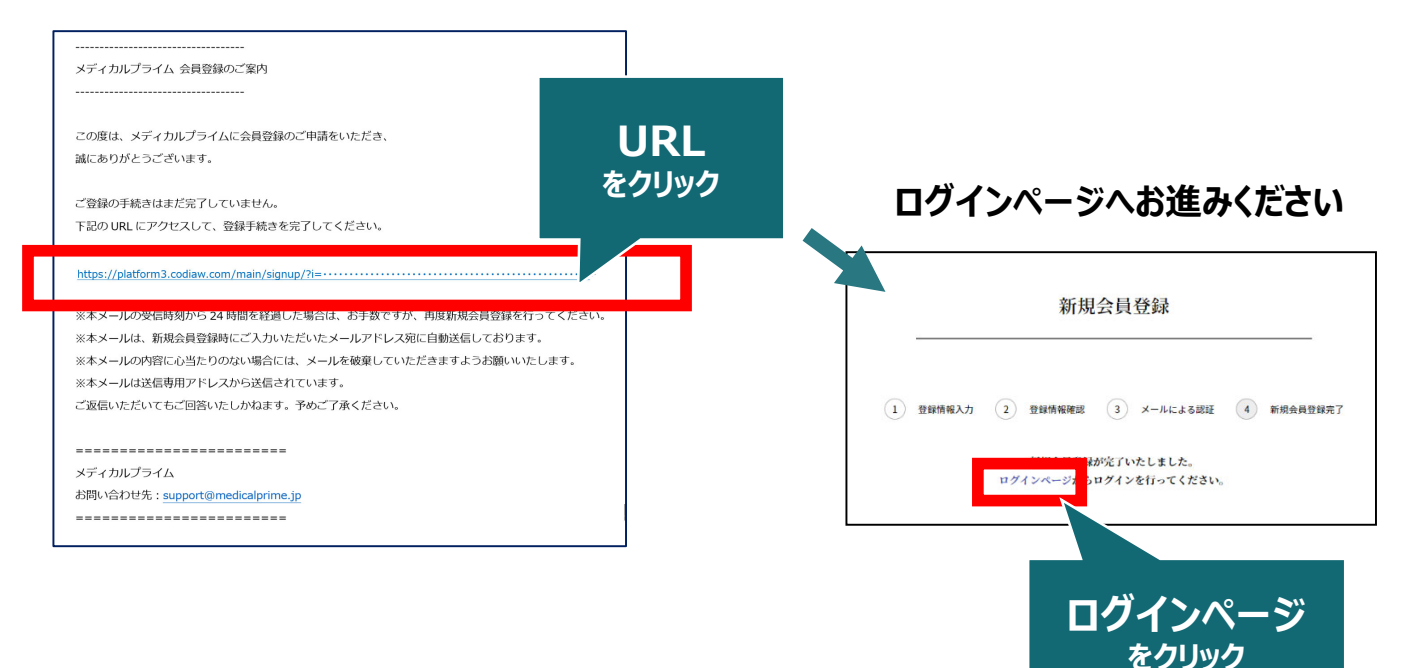

## <認証メールが届かない場合>

登録は完了しておりませんので「アカウント作成」 ページから再度、情報登録を行ってください。 確認画面に進むボタンをクリックして、右の画面と なる場合には「有効化メールを再送する」の文字列 をクリックしてください。

※以下の画面とならず、確認画面から先に進める 場合にはそのまま再登録を完了してください。

| チャンネルー版( イベントー版( e-learning一版) 加田一版) タワー版                          | ●<br>新棋登錄 |                 |
|--------------------------------------------------------------------|-----------|-----------------|
| > ユーザー名 (平成時代, 6次年以上)                                              |           |                 |
| sunplanet_001                                                      |           |                 |
| ★ メールアドレス                                                          |           |                 |
| <b>2196日月時以中ホットシュナトにます。古時ルメールを用います</b> 。                           | 「有効       | 化メールを再送する」をクリック |
| <ul> <li>ホワロンサニカレンテレーレンドリス (石入J)</li> <li>メールンドレス (石入J)</li> </ul> |           |                 |

# 6. ご登録時のメールアドレスとパスワードをご入力ください

※会員登録済の方は、メディカルプライムTOPページ右上ボタンよりログインしてください

| ログインページ                                              |                                 |
|------------------------------------------------------|---------------------------------|
| アカウントをお持ちでない場合は、アカウントを作成ください。                        |                                 |
| メールアドレス                                              |                                 |
| パスワード                                                |                                 |
|                                                      |                                 |
| <u>ログインできない場合(パスワードをお忘れの場合)はこちら</u><br>□ ログイン状態を保存する | ー<br>※パスワードの再発行は<br>こちらから設定出来ます |
| ログイン                                                 |                                 |

## 7. ログイン後、TOP画面の「イベント情報」から 学会ポスターのサムネイルをクリックしてください

| 医学会が集う未来創業型広場<br>Medical Prime | チャンネル一覧 / イベント一覧 / e-learning一覧 / ヘルプセンター        |                                                                                                    | ようこそ 00 様                                                                                                    | JP EN 三 Q<br>Menu 検索              |                   |
|--------------------------------|--------------------------------------------------|----------------------------------------------------------------------------------------------------|----------------------------------------------------------------------------------------------------|-----------------------------------|-------------------|
|                                | 医学会<br>未来創<br>MedicaPrime (<br>医感 键系 科学の現象が      | 会が集う<br>造型広場<br><sup>KFTのルフライム) は<br/><sup>MASTOフットフォームです。</sup></sup>                                                                                                    | ]*<br>*                                                                                                    | コグイン後は、画i<br>ようこそ ●●様<br>ッセージが表示さ | 面上部に<br>の<br>されます |
|                                | キーワードを入力して動画を検り                                  | R Q                                                                                                    | ** ((*))                                                                                                    |                                   |                   |
|                                | ◆ お知らせ                                           |                                                                                                    | 一覧はこちら >                                                                                                    |                                   |                   |
|                                | 2023/04/17 <b>開催窓内</b> 第32回日本創傷・オストミー・失禁管理学会学術   | 素会の参加登録を開始いたしました。                                                                                                    |                                                                                                    |                                   |                   |
|                                | 2023/03/10 <b>開催業内</b> 日本透析医会 2023年度春期研修セミナー参加登録 | を開始いたしました。                                                                                                    |                                                                                                    |                                   |                   |
|                                | 2023/02/14 お知らせ メディカルプライムご利用に関するアンケートのお          | 顕い                                                                                                    |                                                                                                    |                                   |                   |
|                                | 2022/12/26 配信開始 CVMW2022 心血管代謝週間のオンデマンド視聴開       | 始しました                                                                                                    |                                                                                                    |                                   |                   |
| ちらをクリック                        | 2022/12/20 <b>トピック</b> 第31回日本新生児希提学会学術集会のオンデマン   | ≍視聴状況                                                                                                    |                                                                                                    |                                   |                   |
|                                | 🚸 イベント情報                                         |                                                                                                    | 一覧はこちら >                                                                                                    |                                   |                   |
|                                |                                                  | Atian Society of Surgical<br>Metabolism and Nurfilian (ASSN/S022)<br>Metabolism and Nurfilian<br>2023/F7/BGI<br>Asian Society of Surgical<br>Metabolism and Nutrition<br>(ASSM/S022) | 有利         1.5年後、423とーンは11月7日7日第二名           1.5年後、423とーンは11月7日7日7日         1.5年後、423とーンは11月7日7日           1.5年後、423とーンは11月7日7日         1.5年後、423とーンは11月7日           1.5年後、423とーンは11月7日         1.5年後、423とーンは11月7日           1.5年後、423とーンは11月7日         1.5年後、423とーンは11月7日           1.5年後、423とーンは11月7日         1.5年後、423とーンは11月7日           1.5年後、423とーンは11月7日         1.5年後、423とーンは11月7日           1.5年後、423とーンは11月7日         1.5年後、423とーンは11月7日           1.5年後、423とーンは11月7日         1.5年後、423とーンは11月7日           1.5年後、423とーンは11月7日         1.5年6月7日           1.5年6月8日         1.5年7月7日           1.5年7月8日         1.5年7月7日           1.5年7月8日         1.5年7月7日           1.5年7月8日         1.5年7月7日           1.5年7月8日         1.5年7月7日           1.5年7月8日         1.5年7月7日           1.5年7月8日         1.5年7月7日           1.5年7月8日         1.5478           1.5年7月8日         1.5478           1.5年7月8日         1.5478           1.5478         1.5478           1.5478         1.5478           1.5478         1.5478           1.5478         1.5478           1.5478         1.5478           1.5478         1.5478           1.5478 |                                   |                   |

8. 赤いステータスバーの「事前参加登録」をクリックし、 参加申込画面より決済を完了してください

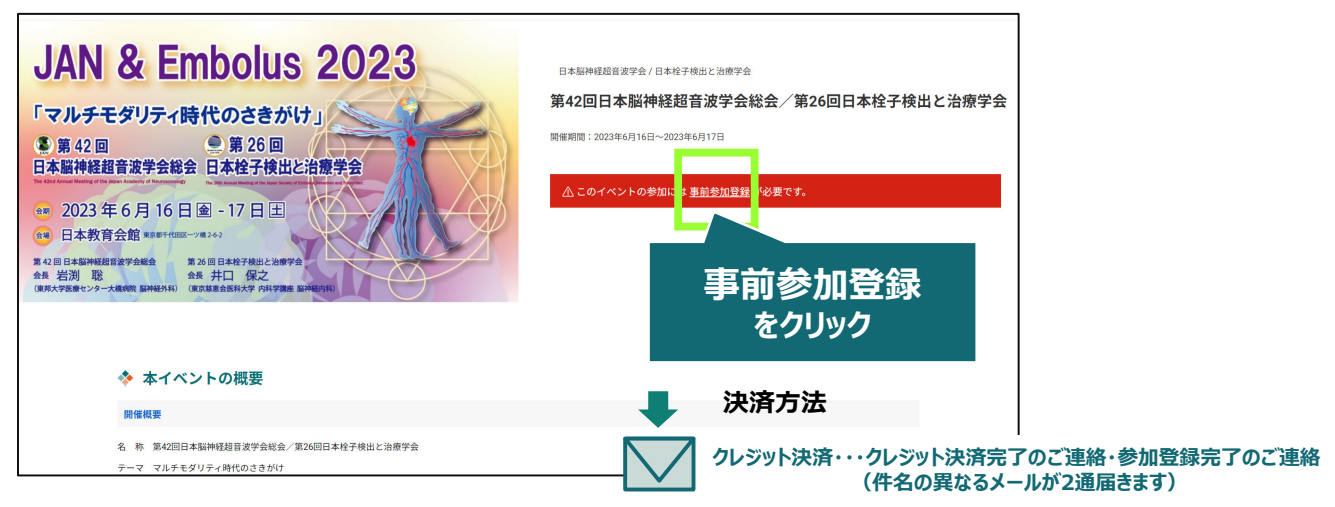

## 9. お支払い完了後は、ステータスバーが緑になります

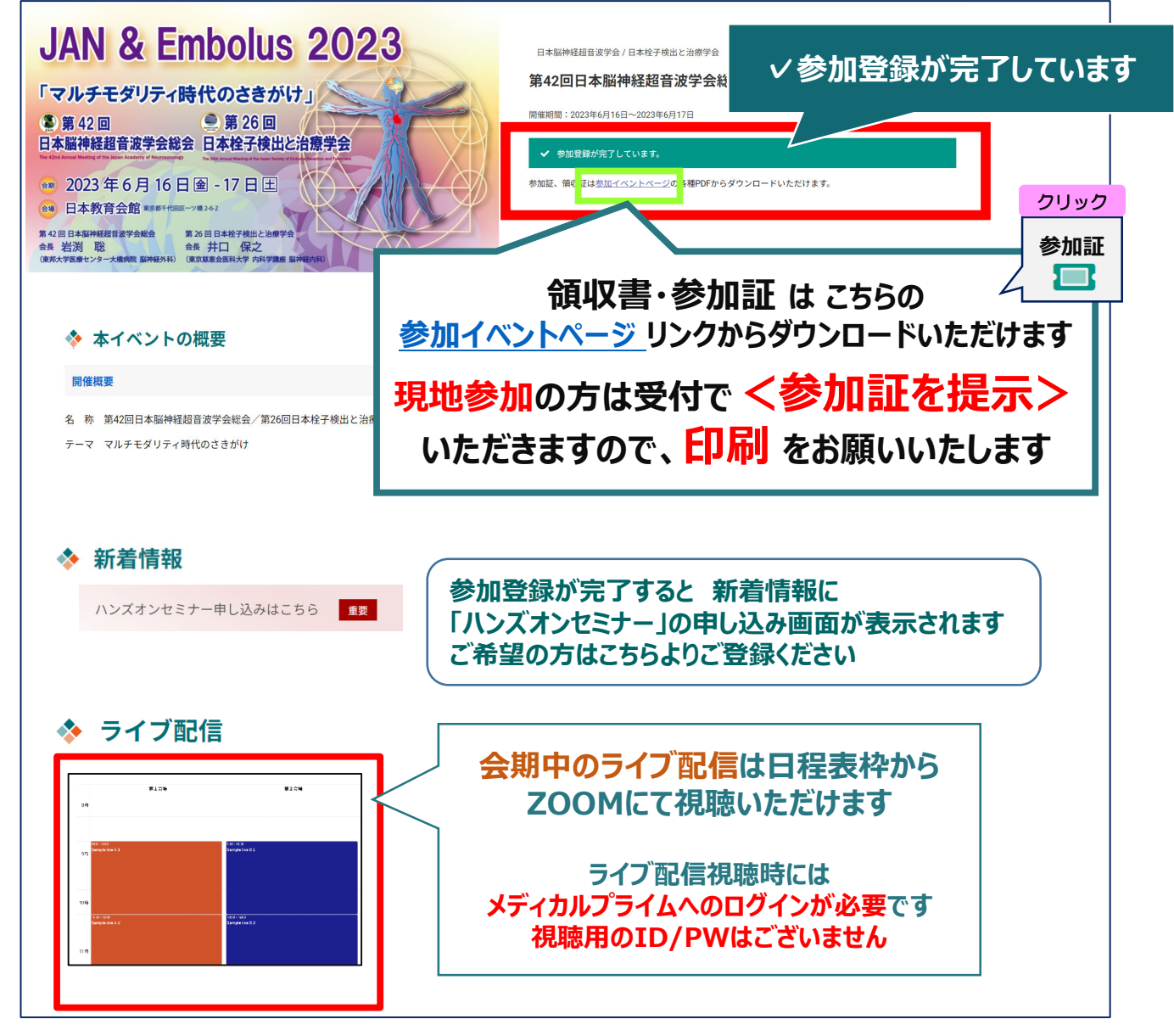

## 参加登録についてよくあるお問い合わせ

### Q. 参加登録時の登録内容や支払い済の領収証はどこから確認できますか

メールアドレスとパスワードで**ログイン後**、画面右上の「Menu」ボタンをクリックし、 「マイページ」→「参加イベント」から下記の各アイコンをクリックしてください。 ※配信期間終了後のダウンロードも可能です(メディカルプライムから退会した場合を除く)

|                                                | 申込情報                                  | 領収証                                          |          |
|------------------------------------------------|---------------------------------------|----------------------------------------------|----------|
|                                                |                                       |                                              |          |
| ※お使いのF<br>直接ダウンE                               | ℃環境によってし<br>」ードされる場合                  | は、データがブラ<br>がございます。                          | ウザに<br>→ |
| 推奨ブラ                                           | ラウザ ※最新版                              | に更新をお願いします                                   | Ţ        |
| <b>Windows</b> 現<br>・Google Ch<br>・Mozilla Fir | <b>遺の場合</b><br>rome(最新版)<br>efox(最新版) | Mac環境の場合<br>・Safari(最新版)<br>・Google Chrome(量 | 晨新版)     |

|     |                     | -     |          | ×   |
|-----|---------------------|-------|----------|-----|
| NEW |                     | ていません |          | •:2 |
|     | 🖬 新しいタブ             |       | Ctrl+T   | Т   |
|     | □ 新しいウィンドウ          |       | Ctrl+N   | T   |
|     | またい InPrivate ウィンドウ | Ctrl- | +Shift+N | L   |
|     | х-ц —               | 80%   | +        | , P |
|     | ☆= お気に入り            | Ctrl  | +Shift+O | Г   |
|     | € コレクション            | Ctrl  | +Shift+Y | L   |
|     | 图 履歷                |       | Ctrl+H   |     |
|     | ↓ ダウンロード            |       | Ctrl+J   |     |
|     | H アブリ               |       |          | >   |
|     |                     |       |          |     |
|     | ∞ パフォーマンス           |       |          |     |

(※下記はGoogle Chromeの例となります)

# ヘルプセンターでは、よくあるご質問を掲載しております。

•Mozilla Firefox(最新版)

# https://help.medicalprime.jp/

#### **ダウンロードした受講証・参加証・領収証が見つからない** https://help.medicalprime.jp/fag/660/

領収書の宛先を変更したい https://help.medicalprime.jp/faq/458/

·Microsoft Edge(最新版)

【その他のお問い合わせはこちら】 <u>https://help.medicalprime.jp/contact/</u>

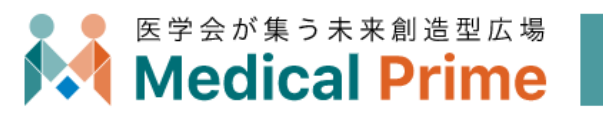

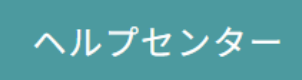